# SAP SuccessFactors HCM Cloud Automated Demo Request Tool

User Guide v 2.5

March 21st, 2017

# Contents

| 11    | MAP YOUR PROVISIONING ID TO AN EXISTING DEMO INSTANCE                    | 28 |
|-------|--------------------------------------------------------------------------|----|
| 10    | WFA                                                                      | 26 |
| 9.3   | Older Instances                                                          | 25 |
| 9.2.3 | Reset Password in ONB Administration                                     | 23 |
| 9.2.2 | In Internet Explorer you do this by accessing Internet Options, Security | 20 |
| 9.2.1 | In Chrome you do this by accessing Settings and then advanced settings   | 17 |
| 9.2   | Trouble-shooting ONB                                                     | 17 |
| 9.1   | Manual Configuring ONB Endpoints in BizX Provisioning:                   | 15 |
| 9     | ONB                                                                      | 15 |
| 8.1.3 | Delete Demo                                                              | 14 |
| 8.1.2 | Refresh Demo                                                             | 14 |
| 8.1.1 | Extend Demo                                                              | 14 |
| 8     | MANAGE YOUR DEMO INSTANCES                                               | 13 |
| 7     | LOG IN TO PROVISIONING                                                   | 12 |
| 6     | LOG IN TO YOUR BIZX DEMO INSTANCE                                        | 12 |
| 5     | GENERATE YOUR DEMO INSTANCE                                              | 6  |
| 4     | REQUEST RESTRICTED ACCESS - DEMO                                         | 4  |
| 3     | PARTNER PRE-REGISTRATION                                                 | 3  |
| 2     | SAP SUCCESS FACTORS HCM CLOUD OPERATIONS PORTAL                          | 3  |
| 1     |                                                                          | 3  |
| DOCUM | MENT REVISION HISTORY:                                                   | 2  |

# DOCUMENT REVISION HISTORY:

| Author                   | Date       | Version | Notes                                                       |
|--------------------------|------------|---------|-------------------------------------------------------------|
| Partner Cloud Operations | 6/12/2015  | V1.0    | Initial Release                                             |
| Partner Cloud Operations | 6/25/2015  | V1.01   | Updated Restricted Access Request Form                      |
| Partner Cloud Operations | 7/02/2015  | V1.02   | Updated to reflect availability of the 1502 master          |
| Partner Cloud Operations | 7/17/2015  | V1.03   | Added additional warnings regarding importance of using the |
|                          |            |         | correct Provisioning ID when making Demo Requests           |
| Partner Cloud Operations | 10/30/2015 | V1.04   | Introduction of RAR-Demo for streamlined processing of      |
|                          |            |         | Provisioning accounts                                       |

| Partner Cloud Operations | 01/12/2016 | V1.05       | Introduction of automated provisioning ID check       |
|--------------------------|------------|-------------|-------------------------------------------------------|
| Partner Cloud Operations | 7/28/2016  | V1.06       | Regionally-based demo masters deployed                |
| HCM Cloud Operations     | 9/26/2016  | V2.0        | New Platform launch. Demo Request Tool now optionally |
|                          |            |             | includes JAM.                                         |
| HCM Cloud Operations     | 01/06/2017 | V2.1 & V2.2 | Updates regarding currently available demo masters    |
| HCM Cloud Operations     | 03/02/2017 | V2.3        | Addition of WFA and ONB module to NGD demo masters    |
| HCM Cloud Operations     | 03/14/2017 | V2.4 & 2.5  | Expanded WFA Usage Guidelines                         |
|                          | 03/21/2017 |             |                                                       |

#### 1 INTRODUCTION

The SuccessFactors HCM Cloud automated Demo Request Tool is available to Partners, SAP Sales Solution Consultants, Customer Support, Professional Services, and SAP Trainers and training administrators. Each demo instance, or tenant, is a clone of a reference Master, running in a live environment that is configurable by the user. The automated Demo instance Request Tool (DRT) streamlines the creation of SuccessFactors HCM demo instances for both users and Operations and supports overall inventory management in order to efficiently manage SAP data center resources.

### 2 SAP SUCCESS FACTORS HCM CLOUD OPERATIONS PORTAL

The Demo Request Tool is accessed via the HCM Cloud Operations Portal (<u>https://hcmcloudops.successfactors.com/</u>). The portal can be accessed with your SAP-ID login credentials.

#### 3 PARTNER PRE-REGISTRATION

Use of the Demo Request Tool requires pre-registration of the Partner organization. If your company has not been registered, when you navigate to the Tool, you will be advised to submit a ticket via the "**CONTACT US**" link under the **SUPPORT** tab. Select Request Type "**Demo Instance Issue**" and type "**Demo Registration Request**" in the Notes. Your Partner status will be validated by the Ops Service Delivery team and your company registered to use the tool.

#### 4 REQUEST RESTRICTED ACCESS - DEMO

All demo instances are hosted in access controlled data centers. A Provisioning User ID is required for <u>each</u> data center (and specific environment: Test, Demo, or Production within the data center). Log-in to the HCM Cloud Operations Portal and submit a <u>Restricted Access Request - Demo</u> (RAR-Demo) to receive access credentials to manage demos in a specific Data Center(s) Demo environment(s).

| SAP SuccessFactors 💛                                                                                                    |                                                                                                    |  |  |  |  |  |
|----------------------------------------------------------------------------------------------------|----------------------------------------------------------------------------------------------------|--|--|--|--|--|
| OPERATIONS REQUESTS REFERENCE URLS DEMO INSTANCE REQUEST TO     REOUEST FORMS                                                                                                    | OOL SUPPORT ADMINISTRATION                                                                                                    |  |  |  |  |  |
| Prov REQUEST STATUS                                                                                                    | ONB Requests                                                                                                    |  |  |  |  |  |
| Restricted Access Request - Demo Details         Request a Provisioning ID(s) to one or more Demo Data Center Environments         Restricted Access Request - Preview & Production         This form is no longer required. A provisioning account in the specified data center environment will be created for you in the processing of a Customer Instance Access Request.         Terminate Access Request • Details | Provision/Set up ONB Instance<br>Invalidate/Delete ONB Instance<br>Request for SFTP Credentials<br>Request Full Account Copy<br>Request Super Admin User Account<br>Invalidate/Delete Super Admin User Account<br>Unlock Super Admin User Account |  |  |  |  |  |
| Deactivate access to all existing Provisioning Accounts Provisioning Account Password Reset My Provisioning Accounts                                                                                                    | BizX Requests BizX New Instance Request Details Request for SFTP Credentials Chain Technic Instance                                                                                                    |  |  |  |  |  |
| Provisioning Account Mapping Requests         Customer Instance Access Request         Demo Instance Access Request                                                                                                    | Sales/Training Instance Re-Index                                                                                                    |  |  |  |  |  |

Once you submit your request you should receive an email confirmation immediately, and a BizX Provisioning ID/Username and Password for the selected data center(s) demo environment will be provided to you via email within 5 business days.

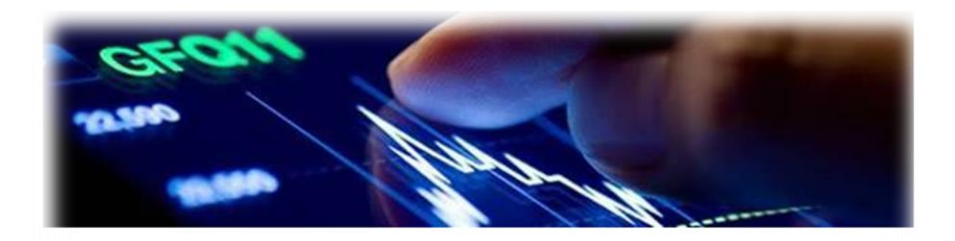

# Access Information for your SAP SuccessFactors HCM Suite Provisioning Account (Demo Environment)

Greetings!

You have been provided access to the SuccessFactors Business Execution Suite (BizX) performance manager interface in the following data center demo environment:

DCX demo environment URL: XXX

Please use the below credentials to log in:

Note: If you already have a provisioning account **associated with your email address** in the data center environment specified above, a <u>new</u> account has <u>not</u> been created. You can login with your <u>existing</u> User ID and Password. If you have forgotten your password, submit a Password Reset request found on the <u>Operations Requests</u> page of the HCM Cloud Ops portal.

User ID: XXX Password: XXX

When you log in to the BizX UI for the first time you will be prompted to reset your password. Please ensure a secure password is set following the below rules.

When you log in to the BizX UI associated with a data center demo environment, you will be prompted to reset your password. Passwords are independently set for each data center/environment, however you may choose to set the same password for multiple data centers. IMPORTANT: User name and Password credentials are specific to the data center, and environment (e.g., Demo, Preview, or Production) within the data center, and must be managed accordingly.

You will need to enter your Provisioning ID when you generate your demo instance via the automated **Demo Request Tool.** After the demo instance has been generated, the tool will automatically map this provisioning ID to the instance.

#### 5 GENERATE YOUR DEMO INSTANCE

After logging-in to the HCM Cloud Operations portal, navigate to the Demo Instance Request Tool tab.

| SAP SuccessFactors O |                     |                |                            |        |                                                            |
|----------------------|---------------------|----------------|----------------------------|--------|------------------------------------------------------------|
| A                    | OPERATIONS REQUESTS | REFERENCE URLS | DEMO INSTANCE REQUEST TOOL | SUPPOI | as Partners, will "see" and<br>should select this sub-tab. |
|                      |                     |                | PARTNER DEMO REQUEST TOOL  |        |                                                            |

Note: If your partner company is not yet registered to use the Demo Request Tool you will be advised to submit a ticket via the CONTACT US link under SUPPORT to initiate registration.

| Step 1: | To generate a r | w demo instance, | click on "New Request". |
|---------|-----------------|------------------|-------------------------|
|---------|-----------------|------------------|-------------------------|

| My Instances | My Company Instances | Note: This tab is visible only to<br>users who have been assigned<br>the role of Manager |
|--------------|----------------------|------------------------------------------------------------------------------------------|
|              | 👸 SEARCH 📀 RE        | SET 🕂 NEW REQUEST                                                                        |

**Step 2:** Complete the User Information pop-up form. The form will be pre-populated with your name, SAP S-User ID, email address, and phone number. NOTE: Managers will have the option of entering another user's information here in order to make the request on their behalf.

| User Information                  | ion                                                                        |
|-----------------------------------|----------------------------------------------------------------------------|
| Complete the fo                   | rm below to begin.                                                         |
| Note: demo inst<br>Academy course | ances created via this tool are not configured for SAP Learning Hub<br>ss. |
| FIRST NAME                        | Test                                                                       |
| LAST NAME                         | User                                                                       |
| SAP USER ID                       | 1000000                                                                    |
| EMAIL                             | test@test.com                                                              |
| PHONE                             | 555-555-5555                                                               |
|                                   | Next Close                                                                 |

**Step 3a:** The subsequent (example) screen will display the currently active demo masters. Review the descriptions if you need guidance regarding which master to select. **Scroll to see all available masters**.

| Select a Version         |                                                                                                    |
|--------------------------|----------------------------------------------------------------------------------------------------|
|                          |                                                                                                    |
| O BPmaster1608           | This instance includes all configuration of the SAP SuccessFactors rapid-deployment solutions without any employee data. The instance is a 1:1 copy of the Best Practices pre-configured instance which is also copied for customers. For more details check the SAP Best Practices Explorer at https://rapid.sap.com/bp/#/browse/categories/cloud/areas/people.                                                                                                    |
| ○NGD 1608 in Pre-Preview | BestRun demo master in the DC4 Pre-Preview (aka Enablement Release) environment. DC4 is the primary environment for developing integrations, and/or demoing proof of concepts. Quarterly product releases are deployed to the DC4 demo environment ~6 weeks before DC2 & DC8 demo environments. Countries represented in this master include: Australia, Brazil, Canada, China, Germany, France, the United Kingdom, & the United States of America, which are the 8 countries built out with the deepest level of employee demo data. Includes Jam. |
| ONGD 1611                | BestRun NGD demo master. Countries represented in this master include: Australia, Brazil, Canada,<br>China, Germany, France, the United Kingdom, & the United States of America, which are the 8<br>countries built out with the deepest level of employee demo data. In addition to the BizX core, this<br>master includes Jam in DC2. In DC8, this master includes the BizX core, Jam, and WFA.                                                                                                    |
| OPEmas2015v1             | SuccessFactors Perform and Reward for SMALL BUSINESS. Attention: this is not a complete SuccessFactors instance and should be used only with your SMB prospects.                                                                                                    |
|                          | Submit Close                                                                                                    |

Reference the "Current Masters" document on the Demo Request Tool "home page" for additional detail.

Step 3b: Select a demo master version.

The Data Center(s) in which that particular master is available will display.

Step 4: If the master is available in more than one data center, select a data center.

**Step 5:** Enter your Provisioning User ID, and click "Submit". Your Provisioning User ID is typically your email address and is provided, along with a default password, as a response to your <u>Restricted Access Request</u> (<u>Demo</u>).

| Select a Version                                 |                                                                                                    |  |  |  |
|--------------------------------------------------|----------------------------------------------------------------------------------------------------|--|--|--|
| -                                                | which is also copied for customers. For more details check the SAP Best Practices Explorer at https://rapid.sap.com/bp/#/browse/categories/cloud/areas/people.                                                                                                    |  |  |  |
| ○NGD 1608 in Pre-Preview                         | BestRun demo master in the DC4 Pre-Preview (aka Enablement Release) environment. DC4 is the primary environment for developing integrations, and/or demoing proof of concepts. Quarterly product releases are deployed to the DC4 demo environment ~6 weeks before DC2 & DC8 demo environments. Countries represented in this master include: Australia, Brazil, Canada, China, Germany, France, the United Kingdom, & the United States of America, which are the 8 countries built out with the deepest level of employee demo data. Includes Jam. |  |  |  |
| • NGD 1611                                       | BestRun NGD demo master. Countries represented in this master include: Australia, Brazil, Canada, China, Germany, France, the United Kingdom, & the United States of America, which are the 8 countries built out with the deepest level of employee demo data. In addition to the BizX core, this master includes Jam in DC2. In DC8, this master includes the BizX core, Jam, and WFA.                                                                                                    |  |  |  |
| O PEmas2015v1                                    | SuccessFactors Perform and Reward for SMALL BUSINESS. Attention: this is not a complete SuccessFactors instance and should be used only with your SMB prospects.                                                                                                    |  |  |  |
| Select a Datacenter:<br>ODC2 Amsterdam ODC8 Ashl | burn                                                                                                    |  |  |  |
| Provisioning User ID :                           |                                                                                                    |  |  |  |

First select a demo version. The data centers in which the demo is available will display. Select one of the listed data centers. Enter a valid Provisioning ID for the data center you select. If you do not have a provisioning ID specific to that data center, you will need to request one via the <u>Restricted Access Request</u> - <u>Demo</u> form, under the OPERATIONS REQUESTS tab of this portal. A provisioning ID will be provided within 5 business days, at which point you can return to this tool and generate your demo instance(s).

| Submit | Close |
|--------|-------|
|--------|-------|

The Provisioning User ID will be validated for the particular Data Center Demo environment. If it is not an active Provisioning ID for the specified Data Center Demo environment the following screen will display.

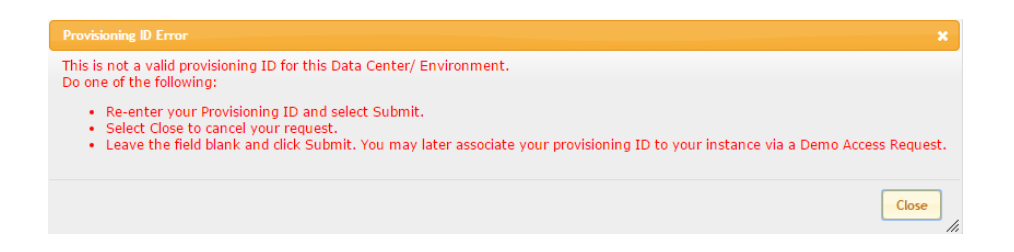

If Provisioning ID validation is successful, a request is sent to the Service Provider Cockpit (SPC) for automated provisioning of the requested demo instance. During this time the Demo Request Tool will indicate the status of the demo as "In Process".

The automated processing will take less than 15 minutes for BizX-only instances (non-NGD instances).

When the BizX creation is complete, the status will be updated and indicate "Completed" and an automated message will be sent to the instance owner.

| A RESET OF NEW REQUEST |               |              |         |                 |                     |  |  |
|------------------------|---------------|--------------|---------|-----------------|---------------------|--|--|
| Version                | Data Center   | Company ID   | Туре    | Expiring On     | Status              |  |  |
| NGD 1608 in DC2 or DC8 | DC2 Amsterdam | SFPART009334 | BestRun | 06-Apr-17 23:59 | Completed           |  |  |
| NGD 1608 in DC2 or DC8 | DC8 Ashburn   | SFPART009304 | BestRun | 05-Apr-17 23:59 | Deletion in process |  |  |
| PEmas2015v1            | DC8 Ashburn   | SFPART009005 | PE V.1  | 20-Mar-17 23:59 | Deleted             |  |  |

Demo instances generated from the **NGD masters** also include Jam, WFA, and ONB by default.

After requesting an instance, the tool will automatically create all the requisite components. You can view the status by clicking on the row.

| My Instances My Company Instances |                                                                             |
|-----------------------------------|-----------------------------------------------------------------------------|
|                                   |                                                                             |
| < BACK                            |                                                                             |
| Eiret Nama                        | Mika                                                                        |
| Last Name                         | Antonoiovanni                                                               |
| Demo Version                      | Test Master                                                                 |
| Demo Description                  | Test master created from BestRun Demo - NGD II - N America Regional Master. |
| Demo Type                         | Test Master BestRun Demo                                                    |
| Data Center                       | DC8 Ashburn                                                                 |
| Created On                        | 26-Jan-2017 13:20                                                           |
| Expiring On                       | 26-Jan-2018 23:59                                                           |
| BizX Instance Status              | In Process                                                                  |
| JAM Instance Status               | In Process                                                                  |
| ONB Instance Status               | In Process                                                                  |
| WFA Instance Status               | In Process                                                                  |

As the various modules are readied their status will change to Completed. After some time (typically 20 - 30 minutes) all modules will be completed.

| BizX Instance Status | Completed  |
|----------------------|------------|
| JAM Instance Status  | Completed  |
| ONB Instance Status  | In Process |
| WFA Instance Status  | Completed  |

#### Notes:

The ONB module will subsequently require additional configuration (outside of the Demo Request Tool). Refer to section 9 of this document for full details.

Tips regarding usage of the shared WFA instance are outlined in Section 10.

You will receive an email notification of completion which will include:

- The unique identifiers of your demo instance (Company ID), e.g.: SFPART00000
- The demo instance url
- Default User Name and Password
- · Link to the BizX Provisioning UI in the specified data center

Fri 1/6/2017 8:30 AM noreply@sap.com Your demo instance is ready

A request has been received to create a demo instance of the "NGD 1608 in DC2 & DC8" master.

Original Requester : Company :

The demo instance is currently being prepared and will be ready momentarily.

Demo Instance "Company ID" : SFPART00930/

After 30 minutes from receiving this email, you may use the credentials below to verify access.

Company Link : <u>https://pmsalesdemo8.successfactors.com/login?company=SFPART009</u> Company User Name : : Company Password : : Expiry Date : Apr 5 2017 11:59PM

Please take note of the **Expiry Date** above. Your instance will be automatically deactivated on this date. Your instance will subsequently be permanently <u>deleted</u> in two weeks if not extended.

To extend your instance contact your demo administrator or the original requester of this instance. HCM Cloud Ops Portal users may also extend the instance via the <u>Demo Request Tool</u>.

#### SuccessFactors Business Execution Suite Provisioning Interface:

To perform backend configuration of your demo instance via the SuccessFactors Business Execution Suite Provisioning interface, go to the link below: https://pmsalesdemo8.successfactors.com/provisioning\_login

- If you previously requested access to this environment via a Restricted Access Request, your UserName/Provisioning ID and Password is included in the
  email you received with subject line: "Initial login information for your SuccessFactors Provisioning Account". If you require a Password Reset, submit a
  Provisioning Account Password Reset on the <u>Operations Request</u> page of the HCM Cloud Ops Portal.
- If you have any issues accessing the above URLs please submit a ticket to the HCM Cloud Ops Service Desk via the Contact US form under the Support tab.

Information on <u>SF and OData APIs</u> and product information can be found in the SAP Help Portal. For enabling the SAP HANA Cloud Platform extension package for SuccessFactors, please follow the steps in this <u>configuration guide</u>

#### 6 LOG IN TO YOUR BIZX DEMO INSTANCE

Within your browser, navigate to the "Company Link" URL provided in the "Your demo instance is ready" email. To begin working with your demo instance, enter the assigned default Use Name and Password supplied in the email.

| Best <mark>Run</mark>                                                                                                    |                                                              |
|----------------------------------------------------------------------------------------------------|--------------------------------------------------------------|
| Please log in to begin using SuccessFi<br>SFPAR1007247, or you can <u>enter a dif</u><br>Both your usemame and password are | actors for<br>f <u>erent company ID</u> .<br>case-sensitive. |
| <b></b> Username                                                                                                    | 0                                                            |
| Enter Password                                                                                                    | 0                                                            |
| Log in                                                                                                    |                                                              |
| Activate Mobile App Usin                                                                                                    | g <u>QR Code</u>                                             |

#### 7 LOG IN TO PROVISIONING

Provisioning access to a demo instance enables you to perform backend configuration of the instance via the SuccessFactors Business Execution Suite Provisioning interface. Note that login credentials are different than those of the demo instance itself.

|                                            | SuccessFactors Business Execution Suite™                 |
|--------------------------------------------|----------------------------------------------------------|
|                                            | PROVISIONING                                             |
| Please enter your username and password to | o start using the SuccessFactors V4 Provisioning Engine. |
| Username:                                  |                                                          |
| Password:                                  |                                                          |
|                                            |                                                          |

Again, reference "Your demo instance is ready" email. The URL provided is unique to a particular data center and environment, e.g., Sales Demo environment in DC8

(https://pmsalesdemo8.successfactors.com/provisioning\_login)

- Enter Username (from the email) and Password (either as originally supplied or your new password if you have re-set it).
- **IMPORTANT:** Username and Passwords are data-center specific. If you change your password for one data center it does **not** change your password for any other data center.
- Upon log-in, all of your provisioned demo instances in that data center will be displayed.

• Double click the Company ID (e.g., SFPART000) to open:

| Success | Factors Business 6       | Execution Suite** P R   | OVISIONING               |                                   |
|---------|--------------------------|-------------------------|--------------------------|-----------------------------------|
|         | Companies                |                         |                          |                                   |
|         | Company Details No.      | a Company Clone Company | r flagats Operationality | Reintenance SMI Manage Provisions |
|         | List of Companies        | . MARCREEDH             | IJELMBOROR:              | SIVXXXX Others show.all.          |
|         | Show License Information | C Shoe License          |                          |                                   |
| ×.      | Congress Name            | Company II              | Table Seals              | Said Enforcement Option           |
| Weens   | 362                      | SF5ALE5000257           | 0                        | None                              |
| ACTORS  | SAP                      | SFSALESORXA             | 4                        | None                              |
|         |                          |                         |                          |                                   |

#### 8 MANAGE YOUR DEMO INSTANCES

Managers and Users are able to manage (Extend, Refresh, or Delete) their demo instances.

Navigate to the Demo Request Tool to view a list of your demo instances. Double-click a listing in the Demo Manager grid.

| My Instances    | My Company Instances |                       |              |                 |                 |                    |
|-----------------|----------------------|-----------------------|--------------|-----------------|-----------------|--------------------|
|                 | AA SEADON            |                       |              |                 |                 |                    |
|                 |                      | V RESET T NEW REQUEST |              |                 |                 |                    |
| Version         | [                    | Data Center           | Company ID   | Туре            | Expiring On     | ▼ Status           |
| ECM1502V1-PARTN | ER-JAM Q             | ACAND                 | SFPART000025 | ECM1502V1-PARTN | 16-Jun-17 23:59 | Completed          |
| ECM1502V1-PARTN | ER Q                 | ACAND                 | SFPART000016 | ECM1502V1-PARTN | 06-Jun-17 23:59 | Refresh in process |
|                 |                      |                       |              |                 | Go to page:     | 1 Show rows: 30    |

Select the action you would like to take against the demo instance.

| My Instances My Company Instances |                                                              |
|-----------------------------------|--------------------------------------------------------------|
| <b>K</b> BACK                     | 🖺 EXTEND 🔂 REFRESH 💼 DELETE                                  |
| First Name                        | Carol                                                        |
| Last Name                         | Hart                                                         |
| Company ID                        | SFPART000025                                                 |
| Company Link                      | https://qacand.sflab.ondemand.com/login?company=SFPART000025 |
| Demo Version                      | ECM1502V1-PARTNER-JAM                                        |
| Demo Description                  | Version used in QACAND environment with JAM                  |
| Demo Type                         | ECM1502V1-PARTNER-JAM                                        |
| Data Center                       | QACAND                                                       |
| CreatedOn                         | 21-Jun-2016 13:53                                            |
| ExpiringOn                        | 16-Jun-2017 23:59                                            |
| BIZX Instance Status              | Completed                                                    |
| JAM Instance Status               | Completed                                                    |

#### 8.1.1 Extend Demo

• This will extend the expiration of the demo instance. Select "Extend Demo", modify the Expiration date and select "Extend" to complete the request.

#### 8.1.2 Refresh Demo

• This will send a request to SPC to reset the demo instance with the default schema. During this time the Status field of the demo on the main interface will indicate the status as in process.

#### 8.1.3 Delete Demo

• This will send a request to SPC to have the provisioning account that is associated to the demo un-associated and the demo deleted from the environment. The main interface will indicate that the demo has been deleted and managing functions are no longer available against that demo.

#### 9 **ONB**

(Available on the NGD demo master in DC8 only)

#### 9.1 Manual Configuring ONB Endpoints in BizX Provisioning:

The automated instance creation process through DRT initiates the basic handshake between BizX and ONB. There are some manual steps required to complete the connection. These steps are outlined in this section.

1. Log into provisioning for your BizX instance. Each data center has a unique access point

DC2: <u>https://salesdemo.successfactors.eu/provisioning\_login</u> DC4: <u>https://salesdemo4.successfactors.com/provisioning\_login</u> DC8: <u>https://pmsalesdemo8.successfactors.com/provisioning\_login</u>

2. and navigate to:  $\rightarrow$  Provisioning  $\rightarrow$  Company ID  $\rightarrow$  Company Settings

When you first log in and view your onboarding settings they will like be similar to the screen shot shown here.

| Enable Onboardir      | ng Application — requires "Enable G  | eneric Objects", "Version 12 I  | JI framework (Revolution | n)" and "Enable the Attachment Manager" |
|-----------------------|--------------------------------------|---------------------------------|--------------------------|-----------------------------------------|
| 📃 Enable Onbo         | arding Tour                          |                                 |                          |                                         |
| Enable Exter          | nal ATS-ONB-EC Integration           |                                 |                          |                                         |
| Enable MDF-           | based new hire activity planning (re | efer to Onboarding Config @     | Guide for details)       |                                         |
| Enable Pre-D          | ay1 Experience for new hires         |                                 |                          |                                         |
| 📃 Use the             | Same User ID for Pre-day1 User a     | nd the Employee                 |                          |                                         |
| 📃 Make future o       | lated users active after EC hire pro | cess                            |                          |                                         |
| Enable Offboardir     | ng Application — requires "Enable In | itelligent Services", "Enable @ | Generic Objects" and "En | able the Attachment Manager"            |
| Enable Offbo          | arding EC Writeback-requires "Emp    | ployee Central V2"              |                          |                                         |
| On/Offboarding settin | gs                                   |                                 |                          |                                         |
| Account ID            | SFSALES001982                        |                                 |                          |                                         |
| Environment           | Other •                              | Path (e.g., ONB, ONBPR          | EM) ONBPREMSAL           | ES                                      |
| WebService URL        | /ONBPREMSALES                        |                                 |                          |                                         |
| Enter KMS Web         | Services credentials                 |                                 |                          |                                         |
| Username              | SFSALES001982_ws                     |                                 |                          |                                         |
| Password              |                                      | 1                               |                          |                                         |
| Enter KMS Rest        | Web Services credentials             | Í                               |                          |                                         |
| Username              | SFSALES001982_ws                     |                                 |                          |                                         |
|                       |                                      | ]                               |                          |                                         |

- 3. Confirm the settings are as follows.
  - a. Confirm the "Enable Onboarding" check box is enabled
  - b. Confirm the Company ID (Account ID) is listed and is identical to your BizX company ID

- 4. Enter the manual steps required for a fully functional BizX ONB integration:
  - a. Reenter the Company ID to force provisioning to update the password fields (just change the Company ID slightly and then rekey your specific Company ID.
  - b. Change the "Environment" parameter to the appropriate Data Center. For example, if the ONB tenant is in DC8 choose DC8 sales from the "Environment" drop down menu. The valid datacenter values are as follows:
    - DC2 = DC2 Sales
    - DC4 = DC4 Sales
    - DC8 = DC8 Sales

Note: there are other environments in these data centers so make sure you select the

environments noted above

- c. Confirm and/or change the path value to ONBPREM
- d. Enable the additional ONB features as needed. (You many choose the features as seen in the screenshot if needed)
- e. Click on the Save Feature button at the top of the section.

| Save Feat | ure |
|-----------|-----|
|-----------|-----|

| Enable Onb           | oarding Tour               | rration                 |                                    |                          |
|----------------------|----------------------------|-------------------------|------------------------------------|--------------------------|
|                      | E has ad new hire activity | yrauon<br>v nlanning (r | efer to Onboarding Config Guide    | for details)             |
| Enable Pre-          | Dav1 Experience for ne     | w hires                 | eler to Onboarding Comig Odide     | ior details)             |
| Use the              | Same User ID for Pre-      | day1 User a             | ind the Employee                   |                          |
| Make future          | dated users active after   | r EC hire pro           | ocess                              |                          |
| Enable Offboard      | ling Application — requir  | res "Enable I           | ntelligent Services", "Enable Gene | eric Objects" and "Enabl |
| Enable Offb          | oarding EC Writeback-r     | equires "Em             | ployee Central V2"                 |                          |
| On/Offboarding setti | ngs                        |                         | _                                  |                          |
| Account ID           | bgtest2                    |                         |                                    |                          |
| Environment          | DC8 Sales                  |                         | Path (e.g., ONB, ONBPREM)          | ONBPREM                  |
| WebService UR        | L https://sales-onboardi   | ng8.sapsf.co            | om/ONBPREM                         |                          |
| Enter KMS Web        | Services credentials       |                         |                                    |                          |
| Username             | bgtest2_ws                 |                         |                                    |                          |
| Password             | bgtest2\$ws                |                         |                                    |                          |
| Enter KMS Res        | t Web Services credent     | ials                    |                                    |                          |
| Username             | bgtest2_ws                 |                         |                                    |                          |
|                      | batest2\$ws                |                         |                                    |                          |

#### 9.2 Trouble-shooting ONB

If ONB does not load and you receive an error message that mentions cookies or simply a blank screen with no feedback at all it may be a privacy issue and you may need to allow access to a certain SAP resource.

| Chrome                 | Settings Search settings                                                                                                    |
|------------------------|----------------------------------------------------------------------------------------------------|
| Extensions<br>Settings | Sign in Account sign-in details are out of date. Sign in again                                                                                          |
| About                  | Disconnect your Google Account Advanced sync settings                                                                                                   |
|                        | On startup                                                                                                    |
|                        | <ul> <li>Open the New Tab page</li> <li>Continue where you left off</li> </ul>                                                                          |
|                        | Open a specific page or set of pages. I Set pages                                                                                                    |
|                        | Appearance         Get themes         Reset to default theme         Show Home button         New Tab page Change         Always show the bookmarks bar |
|                        | Search<br>Set which search engine is used when searching from the <u>omnibox</u> .<br>Google   Manage search engines                                    |
|                        | People                                                                                                    |
|                        | Michael (current)                                                                                                    |
|                        | Enable Guest browsing                                                                                                    |
|                        | Add person     Edit     Remove     Import bookmarks and settings                                                                                        |
|                        | Default browser Make Google Chrome the default browser Google Chrome is not currently your default browser.                                             |
|                        | Show advanced settings                                                                                                    |

9.2.1 In Chrome you do this by accessing Settings and then advanced settings

## In advanced settings you click on Content settings

| Content settings                     | Clear browsing data                                                                    |
|--------------------------------------|----------------------------------------------------------------------------------------|
| Google Chrome may                    | use web services to improve your browsing experience. You may optionally disable these |
| services. <u>Learn more</u>          |                                                                                        |
| Use a web service                    | e to help resolve navigation errors                                                    |
| Use a prediction                     | service to help complete searches and URLs typed in the address bar                    |
| <ul> <li>Use a prediction</li> </ul> | service to load pages more quickly                                                     |
| Automatically rep                    | port details of possible security incidents to Google                                  |
| Protect you and y                    | your device from dangerous sites                                                       |
| Use a web service                    | e to help resolve spelling errors                                                      |
| Automatically ser                    | nd usage statistics and crash reports to Google                                        |
| Send a "Do Not 1                     | Frack" request with your browsing traffic                                              |

In Content settings you click on the Manage exceptions button in the "Cookies" section

| Content settings                                                                         | ×    |  |
|------------------------------------------------------------------------------------------|------|--|
| Cookies                                                                                  | î.   |  |
| Allow local data to be set (recommended)                                                 |      |  |
| Keep local data only until you quit your browser                                         |      |  |
| Block sites from setting any data                                                        |      |  |
| Rick third-party cookies and site data     Manage exceptions     I cookies and site data | - 1  |  |
| Images                                                                                   |      |  |
| Show all images (recommended)                                                            |      |  |
| Do not show any images                                                                   |      |  |
| Manage exceptions                                                                        |      |  |
| JavaScript                                                                               |      |  |
| Allow all sites to run JavaScript (recommended)                                          |      |  |
| Do not allow any site to run JavaScript                                                  |      |  |
| Manage exceptions                                                                        |      |  |
| Key generation                                                                           |      |  |
| Allow All sites to use low concertion in forms.                                          | •    |  |
|                                                                                          | Done |  |
|                                                                                          |      |  |
|                                                                                          |      |  |

# In Manage exceptions you add [\*.] sapsf.com to the list of host patterns and click "allow".

| [*.]sapsf.com   | Allow   |
|-----------------|---------|
| [*.]example.com | Allow 👻 |

| Hostname pattern           | Behavior      |   |
|----------------------------|---------------|---|
| [*.]mymeetingroom.com      | Allow         |   |
| [*.]hana.ondemand.com      | Allow         |   |
| [*.]neo.ondemand.com       | Allow         |   |
| [*.]sap.com                | Allow         |   |
| [*.]sapjam.com             | Allow         |   |
| [*.]signavio.com           | Allow         |   |
| [*.]sap.corp               | Allow         |   |
| [*.]datanet.de             | Clear on exit |   |
| [*.]sap-ag.de              | Allow         |   |
| [*.]sapzeri-f.akamaihd.net | Allow         |   |
| [*.]global.corp.sap        | Allow         |   |
| [*.]sapsf.com              | Allow         |   |
| [*.]example.com            | Allow         | • |
|                            |               |   |

## 9.2.2 In Internet Explorer you do this by accessing Internet Options, Security

| nternet Optio            | ns                          |              |                      |               | ?         | ×    |
|--------------------------|-----------------------------|--------------|----------------------|---------------|-----------|------|
| General Secu             | urity Privacy               | Content      | Connections          | Programs      | Advar     | nced |
| Home page                |                             |              |                      |               |           |      |
| <u>т</u>                 | o c <u>r</u> eate home      | page tabs,   | type each add        | ress on its o | own line  |      |
|                          | http://www.g                | oogle.com    | /<br>prp/bome        |               | ^         |      |
|                          | incipal, portai             | in an supre  | or pyrioline)        |               | ~         |      |
|                          | Use <u>c</u> u              | urrent       | Use de <u>f</u> ault | <u>U</u> se n | ew tab    |      |
| Startup —                |                             |              |                      |               |           |      |
| 🔾 Start w                | ith ta <u>b</u> s from t    | he last ses  | sion                 |               |           |      |
| 🔘 Start w                | ith <u>h</u> ome page       | 1            |                      |               |           |      |
| Tabs                     |                             |              |                      |               |           | _    |
| Change ho                | ow webpages a               | are displaye | d in tabs.           | Τa            | abs       |      |
| Browsing his             | tory                        |              |                      |               |           |      |
| Delete ten<br>form infor | nporary files, h<br>mation. | istory, cool | kies, saved pas      | swords, and   | d web     |      |
| Delete                   | bro <u>w</u> sing histo     | ry on exit   |                      |               |           |      |
|                          |                             | [            | Delete               | Set           | tings     |      |
| Appearance               |                             | l            |                      |               |           |      |
| Colors                   | Lan                         | guages       | Fo <u>n</u> ts       | Acce          | ssibility |      |
|                          |                             |              |                      |               |           |      |
|                          |                             | Ok           | Ca                   | ancel         | Арр       | ly   |
|                          |                             |              |                      |               |           |      |

## Selecting Sites

| Internet Options                                                                                                    | ?      | ×       |  |  |  |
|----------------------------------------------------------------------------------------------------|--------|---------|--|--|--|
| General Security Privacy Content Connections Progra                                                                                         | ams Ac | lvanced |  |  |  |
| Select a zone to view or change security settings                                                                                           |        |         |  |  |  |
|                                                                                                    |        |         |  |  |  |
| Internet Local intranet Trusted sites Restricted sites                                                                                      |        |         |  |  |  |
| Trusted sites                                                                                                    | Sites  |         |  |  |  |
| This zone contains websites that you<br>trust not to damage your computer or<br>your files.<br>You have websites in this zone.              |        |         |  |  |  |
| Security level for this zone                                                                                                    |        |         |  |  |  |
| <b>Custom</b><br>Custom settings.<br>- To change the settings, dick Custom level.<br>- To use the recommended settings, dick Default level. |        |         |  |  |  |
| Enable Protected Mode (requires restarting Internet Explorer)           Qustom level         Default level                                  |        |         |  |  |  |
| <u>R</u> eset all zones to default level                                                                                                    |        |         |  |  |  |
| OK Cancel Apply                                                                                                    |        |         |  |  |  |
|                                                                                                    |        |         |  |  |  |

Adding the resource https://\*.sapsf.com to the list of websites click "Add" and "Close".

| Trusted sites                                                | ×                                                        |
|--------------------------------------------------------------|----------------------------------------------------------|
| You can add and remove webs this zone will use the zone's se | ites from this zone. All websites in<br>curity settings. |
| Add this website to the zone:                                |                                                          |
| https://*.sapsf.com                                          | Add                                                      |
| Websites:                                                    |                                                          |
| https://*.jamatsap.com                                       | ▲ Remove                                                 |
| https://*.lsl.de                                             |                                                          |
| https://*.msecnd.net                                         |                                                          |
| <                                                            | `                                                        |
| _                                                            |                                                          |
| Require server verification (https:) f                       | for all sites in this zone                               |
|                                                              |                                                          |
|                                                              | Close                                                    |
|                                                              |                                                          |
|                                                              |                                                          |
|                                                              |                                                          |

If you run into the Web Service authentication error noted here and shown in the following screenshot,

Onboarding/Offboarding Application - Authentication for KMS Web Service Failed. Error(s) : ErrorCode - 10; ErrorMessage- Unknown user name or password. Onboarding/Offboarding Application - Authentication for KMS Rest Web Service Failed. Please check the credentials.

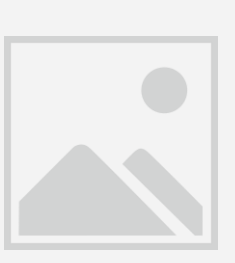

then you need to reset the password in ONB administration with your <u>ONB Super Admin account</u>\*:

#### 9.2.3 Reset Password in ONB Administration

To request ONB Super Admin Access, submit an <u>ONB Super Admin Access Request - Demo</u> via the HCM Cloud Ops portal.

When you have been provided the access credentials, login to ONB Super Admin.

The URLs are:

DC8: <u>https://sales-onboarding8.sapsf.com/ONBPREM/Administrator/Login.aspx?ReturnUrl=%2fONBPREM%2fadministrator</u>

Click on your account > Click on the Service Logins link on the left hand section

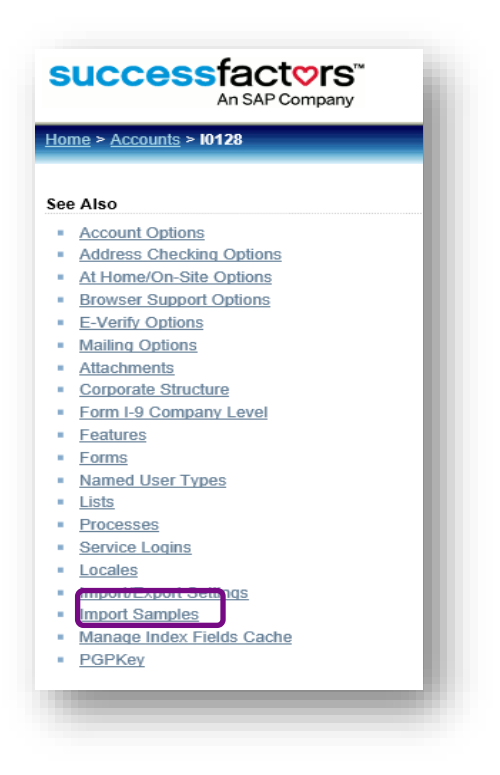

Click on the Service login link for your ONB instance

| Home > <u>Accounts</u> > <u>10128</u> > <b>Service</b> | Logins                |                          |
|--------------------------------------------------------|-----------------------|--------------------------|
| Tasks                                                  | 10128 Service Logins  |                          |
| Add Service Login See Also                             | User Name<br>10128 ws | Login Set<br>DataService |
| <u>Account</u>                                         |                       |                          |

Click on Change Password

| User Name: 10128_ws Login Set: DataService |
|--------------------------------------------|
| Created at: 11/13/2015 5:43:37 AM          |
| Last Login Mouse                           |
| Password: Change Password                  |
|                                            |
|                                            |
|                                            |
|                                            |
| Undate Delete Cancel                       |

Enter the password. Password is the "ONBACCOUNTID\$ws" and click update

| User Name:        | 10128_ws              |
|-------------------|-----------------------|
| Login Set:        | DataService V         |
| Created at:       | 11/13/2015 5:43:37 AM |
| Last Login:       | Never                 |
| New Password:     | •••••                 |
| Confirm Password: | *                     |
| Locked Out.       |                       |
| Comments:         |                       |
|                   |                       |
|                   |                       |
|                   |                       |
| C                 |                       |
|                   | Update Delete Cancel  |
| Ľ                 |                       |

Login to Provisioning > Re-enter the ONB settings as mentioned above in the Manual Configuring ONB Endpoints in BizX Provisioning steps.

#### 9.3 Older Instances

If you have an older demo, or a previously created NGD instance, there is a no process to request and configure ONB.

#### 10 WFA

(Available only on the NGD demo master in DC8)

There are a few steps you must do to complete the WFA demo instance set-up:

- 1. Log into Provisioning
- 2. Go to Company Settings
- 3. Find Analytics and Dashboard Tabs & Misc Reporting
- 4. Click the Save button
- 5. Add BizX Company ID
- 6. Click Confirm

**IMPORTANT:** Currently available in DC8 only. Analytics is a **shared environment** and changes made in the environment will affect everyone.

- Please be cautious when deleting a report designer page (someone else could be using it).
- When creating a report in ORD please create the report in the "individual workspace" folder under your name
- When adding a report to the main menu please add it under the "Custom Reports" folder in the main menu
- Please do not upload or transfer EC Reports from different environments (It will overwrite the existing reports and could cause an error. Environments are configured differently and the reports may not be compatible.)
- Do not edit another users report if you would like to edit an existing report please make a copy of it first
- To ensure the menu within analytics stays clean, it is important that we do not create reports on the main menu that are personal or demo specific.
- We suggest that you set your report as the home page of your user. To do this, preview your report and then use the down arrow (next to the Home link) and choose Set My Home. When you then access Analytics, your report will be the first thing that appears.

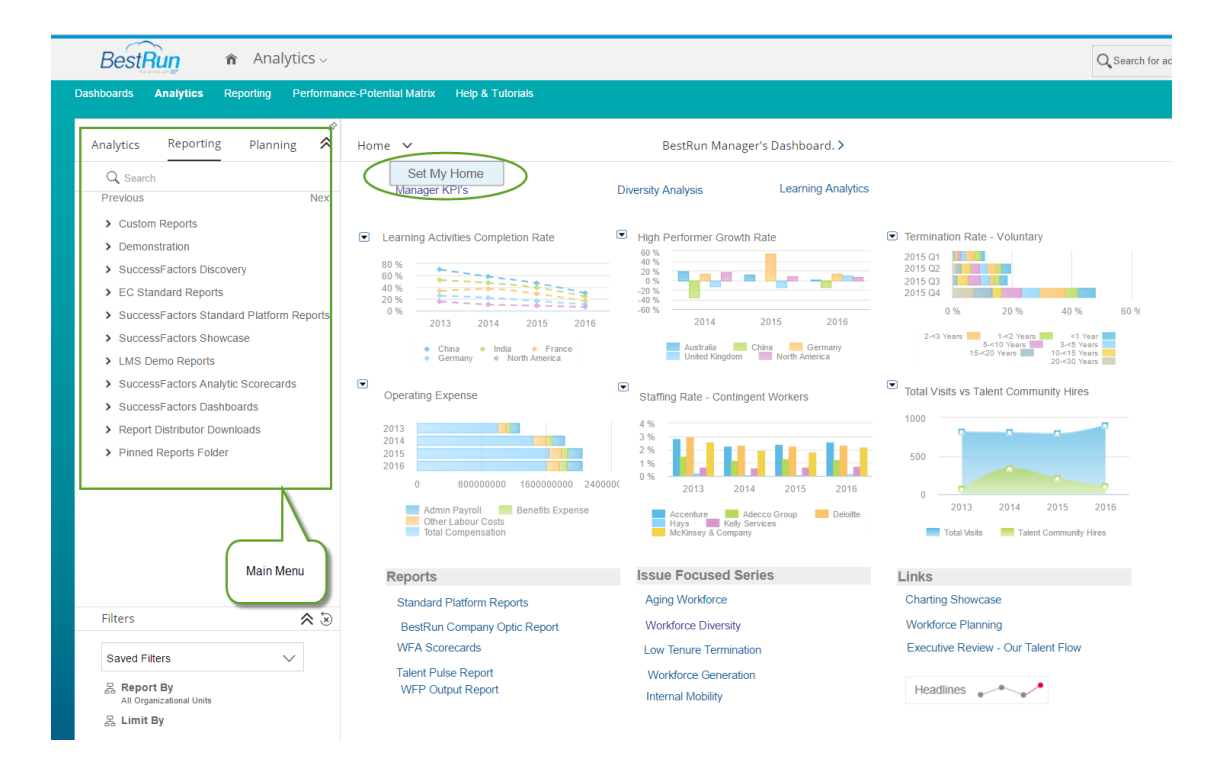

#### 11 MAP YOUR PROVISIONING ID TO AN EXISTING DEMO INSTANCE

Request provisioning access to an existing demo by mapping your Provisioning ID

to the instance via the Demo Instance Access Request under the Operations Request Forms tab.

| SAP SuccessFactors 💛                                                                                                    |                                                                                                    |  |
|----------------------------------------------------------------------------------------------------|----------------------------------------------------------------------------------------------------|--|
| OPERATIONS REQUESTS     REFERENCE URLS     DEMO INSTANCE REQUEST TO                                                                                                    | OOL SUPPORT ADMINISTRATION                                                                                                    |  |
| Prov REQUEST FORMS                                                                                                    | ONB Requests                                                                                                    |  |
| Restricted Access Request - Demo Details         Request a Provisioning ID(s) to one or more Demo Data Center Environments         Restricted Access Request - Preview & Production         This form is no longer required. A provisioning account in the specified data center environment will be created for you in the processing of a Customer Instance Access Request.         Terminate Access Request Details | Provision/Set up ONB Instance<br>Invalidate/Delete ONB Instance<br>Request for SFTP Credentials<br>Request Full Account Copy<br>Request Super Admin User Account<br>Invalidate/Delete Super Admin User Account<br>Unlock Super Admin User Account |  |
| Deactivate access to all existing Provisioning Accounts<br>Provisioning Account Password Reset<br>My Provisioning Accounts                                                                                                    | BizX Requests         BizX New Instance Request         BizX New Instance Request         BizX Request for SFTP Credentials         Sales/Training Instance Re-Index                                                                              |  |
| Provisioning Account Mapping Requests Customer Instance Access Request                                                                                                    |                                                                                                    |  |
| Demo Instance Access Request                                                                                                    |                                                                                                    |  |

Complete the Demo Instance Access Request (DAR) form as follows:

- In the first three fields, enter your first and last name and email address.
- In the Customer Name field, if applicable enter the name of the customer (or prospective customer) for which you are preparing the demo.
- Enter the "Company ID". The Company ID is a unique identifier of the demo instance. If you were the original requester, the Company ID can be found in the email confirmation you received when the demo was created. Additional demos available for mapping are listed under *Implementation | Demo URLs*.
- Enter your Provisioning ID for the applicable data center (Note: your provisioning ID is likely the same for all data centers, and is typically your email address. You must, however, have submitted a <u>Restricted Access Request - Demo</u> and received provisioning access to the specific data center/environment in which the demo instance is hosted.) You can view your existing Provisioning Accounts via the <u>My Provisioning Accounts</u> link on the Operations Request Forms page of the portal.
- Select the Data Center in which the demo instance is housed.

Submit the completed form. The mapping will be completed within 5 business days.